# ② 出願(ログオン後)(2023年12月11日からご利用いただけます)

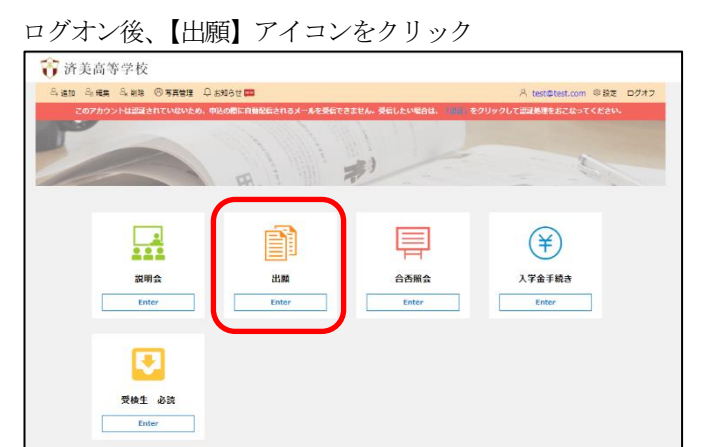

【新規申込手続き】をクリック

| ٦ | 🍞 済э  | き高等   | 学校              |      |        |          |  |
|---|-------|-------|-----------------|------|--------|----------|--|
|   | ŵ ホーム | 옥 追加  | 읍 編集            | 옥 削除 | ⑧ 写真管理 | 🚨 お知らせ 🔤 |  |
|   | 出願申込  | 履歴    |                 |      |        |          |  |
|   | 出願申込牌 | 夏歴情報( | <sub>よありま</sub> | せん。  |        |          |  |
|   |       |       |                 |      |        |          |  |
|   |       |       |                 |      |        |          |  |
|   |       |       |                 |      |        |          |  |
| l | 新規申込刊 | 「続き   |                 |      |        |          |  |

顔写真を【アップロード】し、【次へ】

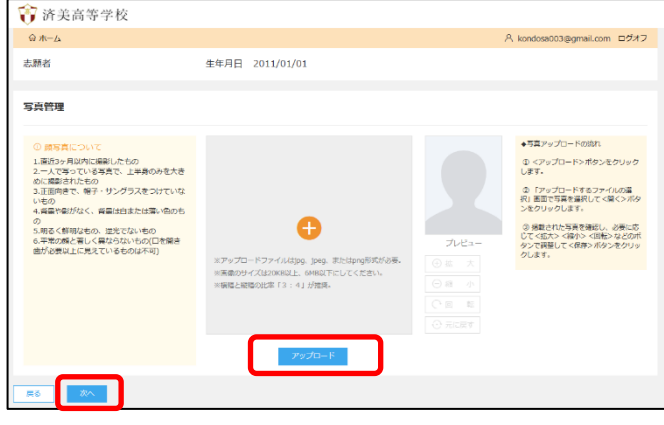

### 受検する選抜検査を選び【申込】をクリック

| 衍 済美  | 高等学校                |             |              |           |               |                 |                |
|-------|---------------------|-------------|--------------|-----------|---------------|-----------------|----------------|
| @ 未−ム | 副田田                 |             |              |           |               | A test          | Stest.com ログオフ |
| この    | アカウントは認証されていない      | いため、中込の際に   | 1動配信されるメールを受 | 偏できません。 受 | 前したい場合は、「武王」を | クリックして認証処理をおこなっ | てください。         |
| -0-   | 2                   | -3          |              | -6-       | 6             |                 |                |
| 試験選択  | 驅害入力                | 確認          | 申込結果         | 支払        | 完了            |                 |                |
|       | 蓇美 花子<br>2010/01/01 |             |              |           |               |                 |                |
| 試験選択  |                     |             |              |           |               |                 |                |
| 检查区分  |                     | •           |              |           |               |                 | $\frown$       |
| D-F   | ates                |             | 検査区グ         | )         |               | active Fillio   |                |
| 1     | 推薦入学者道茨续宣           |             | 推美選          | そ (単現)    |               | 2023/01/29      | Ф <u>12</u>    |
| 3     | 推薦入学者道教検査(過検】       | Ē)          | 推薦選び         | そ (単現)    |               | 2023/02/12      | 申込             |
| 2     | 一般入学者選抜検査           |             | 一般潮热         | て (併題)    |               | 2023/01/29      | 甲込             |
| 4     | 一般入学者選択検査(過検査       | <u>B</u> () | 一般選び         | き (併職)    |               | 2023/02/12      | 申込             |
| 戻る    |                     |             |              |           |               |                 | $\square$      |

#### 必要事項を入力後、【申込内容確認】をクリック

| 🏹 済美高等                       | 等学校        |            |               |           |            |                                       |                      |
|------------------------------|------------|------------|---------------|-----------|------------|---------------------------------------|----------------------|
| ☆ホーム 創出願                     | a.         |            |               |           |            | ۶                                     | く test@test.com ログオフ |
| このアカウン                       | ットは認証されていな | こいため、申込の際に | 自動配信されるメールを受け | 言できません。 受 | 信したい場合は、 🔢 | をクリックして認証処理を                          | おこなってください。           |
|                              |            |            |               |           | 6          | _                                     |                      |
| 試験選択                         | 願書入力       | 確認         | 申込結果          | 支払        | 完了         |                                       |                      |
| 申し込みありがとうこ                   | (ざいます。     |            |               |           |            |                                       |                      |
| 出願申し込みが完了した場合⇒くお支払い>ボタンをクリック |            |            |               |           |            |                                       |                      |
|                              |            |            |               |           |            |                                       |                      |
| 出願申込番号                       |            | 志願者氏名      |               |           | 試験日        | 受検料支払期間                               | 受検票印刷期間              |
| 221202000029                 | 2022/12/02 | 済美 太郎      | 推薦入学者選抜検査     |           | 2023/01/29 | 2023/01/10 09:00<br>~2023/01/20 16:00 |                      |
| 新規申込手続き                      | 編集         |            |               |           |            | お支払い                                  | 申込内容確認               |

# 出願申込内容確認書

#### 済美高等学校

| 出願申込番号     | 221202000029            |
|------------|-------------------------|
| 入金状況       | 未入金                     |
| 試験日        | 令和05年1月29日(日)           |
| 受検番号       | 未確定                     |
| 試験名        | 推薦入学者選抜検査               |
| 第一志望学科     | 普通科 選抜特進コース             |
| 第二志望学科     |                         |
| 志願者氏名 (漢字) | 済美 太郎                   |
| 志願者フリガナ    | セイビ タロウ                 |
| 生年月日       | 2010/1/1                |
| 性別         | 男                       |
| 郵便番号・住所    | 5001874 岐阜県 岐阜市 正法寺町 33 |
| 在籍中学校      | 済美中学校                   |
| 検査会場       | 済美高等学校                  |
| 保護者氏名 (漢字) | 済美 次郎                   |
| 保護者フリガナ    | セイビ ジロウ                 |
| 志願者との続柄    | 父                       |
| 保護者郵便番号·住所 | 5001874 岐阜県 岐阜市 正法寺町 33 |
| 保護者電話番号    | 000-000-0000            |
|            |                         |

※出願申込内容確認書は、入学検定料の 入金前に、必ず中学校の先生の確認を受 けてください。願書の修正は入学検定料 のお支払いまで可能ですが、お支払い後 の修正は、原則できません。

(お支払い後の修正は、中学校を通して、本校へご連絡いた だくことになります。)

# ③ 受検料の支払いと受検票の印刷

【お支払い】をクリックし、受検料を支払う。その後、【印刷へ】 をクリックし、受検票を印刷し、選抜検査の当日持参する。

| ĵ 済美高等                                           | 等学校        |           |                 |              |                   |                 |           |  |
|--------------------------------------------------|------------|-----------|-----------------|--------------|-------------------|-----------------|-----------|--|
| 유규-ム 육道                                          | 이 읍 編集 읍   | 削除 🙁 写真管理 | 🗘 お知らせ 🚾        |              |                   | A test@test.com | ◎ 設定 ログオフ |  |
| このアカウ                                            | ントは認証されてい  | いないため、申込の | に自動配信されるメールを受信で | きません。受信したい場合 | は、 🔛 をクリック        | して認証処理をおこなって    | ください。     |  |
| 出願申込履歴                                           |            |           |                 |              |                   |                 |           |  |
| 出願申込番号                                           | 瞅日         | 志願者氏名     | 試験名             | 試験日時         | 状態                | 受検票印刷期間         | 受検票       |  |
| 221202000029                                     | 2022/12/02 | 済美 太郎     | 推薦入学者選抜検査       | 2023/01/29   | 支払済<br>(クレジットカード) |                 | 印刷へ       |  |
| 新規申込手続き                                          | 詳細         | 削除        |                 |              |                   | お支払い            | 申込内容確認    |  |
| ④ 合格                                             | ④ 合格の発表    |           |                 |              |                   |                 |           |  |
| ●合格発表アクセス期間<br><b>推薦巽友(単頤)/―般巽友(単頤)/―般巽友(単頤)</b> |            |           |                 |              |                   |                 |           |  |

鳥選板(単願)/一般選抜(単願)/一般選 2024年2月2日(金) 16:00~

※お電話でのお問合せには応じられませんので、ご了承ください。 ※なお、合格者一覧および推薦合格者の合格証について、中学校長へ郵送 します。

※一般選抜合格者の合格証は、Web サイトから各自で印刷してください。 ただし、印刷は、2月9日(金)よりできるようになります。

| 20                                                                               | 24 年度 済美高等学校                                                                                                    | 交 受検票                                                                                   |  |  |  |  |
|----------------------------------------------------------------------------------|----------------------------------------------------------------------------------------------------|-----------------------------------------------------------------------------------------|--|--|--|--|
| 検査区分                                                                             | 4年度 済美高等学校 受検票   推薦入学者選抜検査   1月28日(日)   11a007   セイビ タロウ   済美 太郎   済美 太郎   済美 大郎   済美 大郎   済美 大郎   済美 大郎   済美高等学校   普通科 選抜特進コース   済美高等学校   センジーン・10:55   ファスト 11:10~12:00   は、課年の意志を登します。   はシャープペンシル・消しゴム   たけ、標準電話・スマートフォン・ウェアラブ<br>ーン 一参の電子機器の電源をのFFにし、会場外<br>こと |                                                                                         |  |  |  |  |
| 検査日                                                                              | 1月28日(日)                                                                                                    |                                                                                         |  |  |  |  |
| 受検番号                                                                             | 11a007                                                                                                    | 200                                                                                     |  |  |  |  |
| フリガナ                                                                             | セイビ タロウ                                                                                                    |                                                                                         |  |  |  |  |
| 氏名                                                                               | 済美 太郎                                                                                                    |                                                                                         |  |  |  |  |
| 中学校                                                                              | 済美中学校                                                                                                    |                                                                                         |  |  |  |  |
| 第一志望                                                                             |                                                                                                    |                                                                                         |  |  |  |  |
| 検査会場                                                                             | 済美高等学校                                                                                                    |                                                                                         |  |  |  |  |
| ■諸123基社 ■①②③*ルヘ*あ針*<br>検注限限限礎会 持受鉛上検端出時る音消<br>支数基テ基 物票まき会にてにやすゴ<br>の ち検筆環査末し計ものし | : 45~<br>9:00~9:50<br>10:05~10:55<br>万テスト 11:10~1<br>トは、漢字の説み書き(記<br>問題を択一式で実施します<br>はシャーブペンシル・消し<br>では、携帯電話・スマート<br>くっては、使用電話の看無がの電<br>いては、使用電影の表示<br>、その他の短能の有無がり<br>もの、九型の他のを除く)                                                                                 | 2:00<br>述)と国語・理科・<br>。<br>ゴム<br>フォン・ウェアラブ<br>源をOFFにし、会場外<br>(時間以外の機能が<br>別しづらいもの、秒<br>と |  |  |  |  |
| 〒500-874                                                                         | 11 岐阜県岐阜市正法<br>12 岐阜県岐阜市正法                                                                                                    | 5。<br>5町33番地                                                                            |  |  |  |  |
| 电話 058                                                                           |                                                                                                    |                                                                                         |  |  |  |  |